## **MOTION TO INTERVENE**

To file a *Motion to Intervene* in a civil case, follow these instructions:

- 1. Log in to ECF.
- 2. Select CIVIL on the blue menu bar.
- 3. From the Motions menu, select Intervene and click [SUBMIT].
- 4. Click **[New Filer]** and add the movant(s) filing the motion.
  - a. **REMEMBER:** 
    - i. Party names are entered in ALL CAPS.
    - ii. **SEARCH** first before adding a movant to the database.
    - iii. Change the role of the party to MOVANT.
    - iv. DO NOT add an address for the movant.
    - v. To review the tutorial and instructions on Entering Party Names, go to our website: <u>http://www.dcd.uscourts.gov/attorney-civil-case-opening-information</u>
  - b. Continue to add as many movants as necessary.
  - c. Once the movant has been added, select it as the filer of the motion and click [Next].
    (NOTE: To select more than one movant/filer, hold the <Ctrl> key down and click on each appropriate party name until all are highlighted).
- 5. [Browse] and add your PDF documents to the docket entry.
  - a. Attach the motion to intervene as the main document.
  - b. Attach your proposed intervenor complaint or answer as an exhibit to the motion.
  - c. Attach any necessary LCvR 7.1 Certificate of Corporate Disclosure(s) as an exhibit to the motion.
  - d. **NOTE:** Any notice(s) of appearance or motion(s) to appear pro hac vice that accompany your motion to intervene <u>do not</u> get attached to this docket entry, but are to be filed as separate docket entries once the motion docket entry is complete.
  - e. Once all necessary documents are attached to the docket entry, click [SUBMIT].
- 6. Continue through the event until you receive the Notice of Electronic Filing (NEF).
- 7. Once the motion is granted, the Clerk's Office will follow up and docket the intervenor complaint or answer and any other exhibits as new and separate docket entries.

## **MOTION TO FILE AMICUS CURIAE BRIEF**

To file a *Motion for Leave to File an Amicus Curiae Brief* in a civil case, follow these instructions:

- 1. Log in to ECF.
- 2. Select CIVIL on the blue menu bar.
- 3. From the <u>Motions</u> menu, select *Leave to File Document* and click [SUBMIT].
- 4. Click [New Filer] and add the movant(s) filing the motion.
  - a. **REMEMBER:** 
    - i. Party names are entered in ALL CAPS.
    - ii. **SEARCH** first before adding a movant to the database.
    - iii. Change the role of the party to MOVANT.
    - iv. **DO NOT** add an address for the movant.
    - v. To review the tutorial and instructions on Entering Party Names, go to our website: http://www.dcd.uscourts.gov/attorney-civil-case-opening-information
  - b. Continue to add as many movants as necessary.
  - c. Once the movant has been added, select it as the filer of the motion, then click [Next].
    (NOTE: To select more than one movant/filer, hold the <Ctrl> key down and click on each appropriate party name until all are highlighted).
- 5. [Browse] and add your PDF documents to the docket entry.
  - a. Attach the motion for leave to file as the main document.
  - b. Attach your proposed amicus brief as an exhibit to the motion.
  - c. Also attach any necessary LCvR 7.1 Certificate of Corporate Disclosure(s) as an exhibit to the motion.
  - d. **NOTE:** Any notice(s) of appearance or motion(s) to appear pro hac vice that accompany your motion for leave to file <u>do not</u> get attached to this docket entry, but are to be filed as separate docket entries once the motion docket entry is complete.
  - e. Once all necessary documents are attached to the docket entry, click [SUBMIT].
- 6. Add *Amicus Curiae Brief* to the open text field of the motion so that the entry will read: MOTION for Leave to File *Amicus Curiae Brief* filed by JOHN DOE.
- 7. Continue through the event until you receive the Notice of Electronic Filing (NEF).
- 8. Once the motion is granted, the Clerk's Office will follow up and docket the amicus curiae brief and any other exhibits as new and separate docket entries.